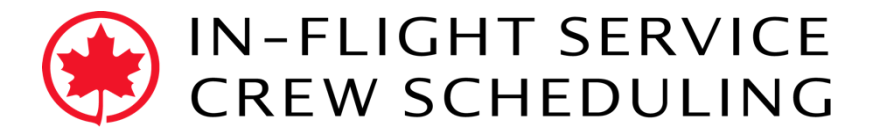

July 27, 2018

## Trip Trade System: One-to-One "How-To"

**One-to-One:** Traditional trip trade between two crew members.

**NOTE**: This type of trade can only be used when a pairing is exchanged for another, and cannot be used for **One-to-None** trades to a specific crew member.

## **Definitions:**

Employee "A" is the crew member initiating the trade request. Employee "B" is the crew member joining the trade request.

## Steps:

1. **Employee** "A": Select the pairing to trade in the *Duties* panel.

| Duties |                       | Deselect 🥂 🐼 🐕                                                  | C K3                  |
|--------|-----------------------|-----------------------------------------------------------------|-----------------------|
|        | 05/31<br>YYZ<br>07:05 | <b>#T9268/31May18 Rank:FA</b><br>CRED: 4:00, #L/O: 0, EXP: 0.00 | 05/31<br>YYZ<br>12:05 |
|        | 06/01<br>YYZ<br>07:05 | <b>#T8242/01Jun18 Rank:FA</b><br>CRED: 4:00, #L/O: 0, EXP: 0.00 | 06/01<br>YYZ<br>12:10 |

2. Click on the **One-to-One** button in the **Duties** panel.

| Duties |                       | Deselect 🛃 🗱                                                    |                       |
|--------|-----------------------|-----------------------------------------------------------------|-----------------------|
|        |                       |                                                                 | Create buddy offer    |
| ×      | 05/31<br>YYZ<br>07:05 | <b>#T9268/31May18 Rank:FA</b><br>CRED: 4:00, #L/O: 0, EXP: 0.00 | 05/31<br>YYZ<br>12:05 |
|        | 06/01<br>YYZ<br>07:05 | <b>#T8242/01Jun18 Rank:FA</b><br>CRED: 4:00, #L/O: 0, EXP: 0.00 | 06/01<br>YYZ<br>12:10 |

3. Enter the employee number of Employee "B" and click **OK** in the *Create Offer for Buddy* window (no "AC" before employee number).

| Create Offer for Buddy |           |
|------------------------|-----------|
| Buddy: 123456          |           |
|                        | OK Cancel |

4. Click **Yes** in the *Confirmation* window.

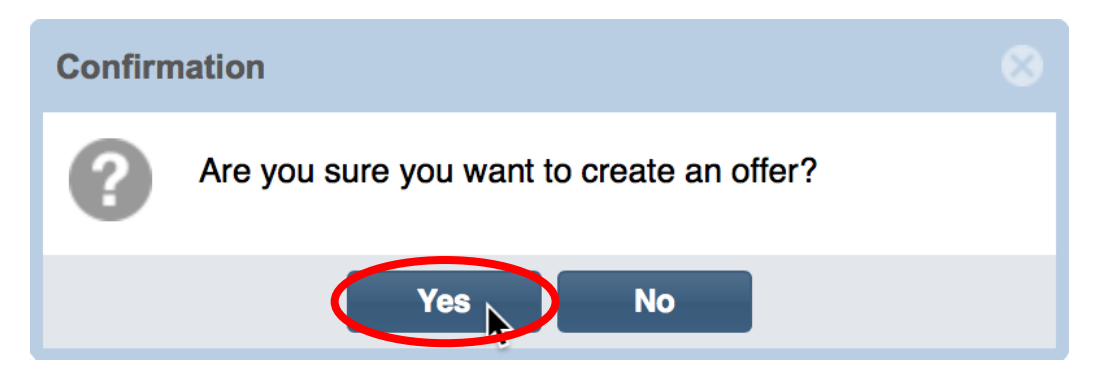

5. **Employee "B":** Log in to Trip Trade and click the **Refresh** button in the *Available Offers* panel. This shows all available trade offers. Find the One-to-One trade offer (in blue) submitted by Employee "A". It is only visible to Employee "B".

|       | vailable Offers  |    |      |     |                                                       |                                             |                                  | N K  | 2   | • 7     | 7  |
|-------|------------------|----|------|-----|-------------------------------------------------------|---------------------------------------------|----------------------------------|------|-----|---------|----|
|       | Activity Periods |    | Ŧ    | · [ | From                                                  | -                                           | То                               |      | H/B | Refresh | Î  |
| CRED: | From: hhh:mm     |    | - [  | То  |                                                       | #L/O:                                       | From                             | \$ - | То  |         | \$ |
| EXP:  | From             | \$ | -    | То  | \$                                                    | ]                                           |                                  |      |     |         |    |
| F     |                  | 0  | 5/31 | 1   | By buddy 654<br>15:19<br>#T9268/31Ma<br>CRED: 4:00, # | <b>321, Emp</b><br><b>y18</b><br>⁴L/O: 0, E | <b>loyee "A":</b> 05<br>XP: 0.00 | 5/25 |     | E       | 3  |

6. Select the pairing to offer in exchange in the *Duties* panel.

| Duties | Deselect 🛃 🚧                                                                 |                       |
|--------|------------------------------------------------------------------------------|-----------------------|
|        | 05/31<br>YYZ #T8320/31May18 Rank:FA<br>07:15 CRED: 4:26, #L/O: 0, EXP: 18.05 | 05/31<br>YYZ<br>13:49 |

7. Click on the **Join Trade** button in the Available Offers panel.

| Available     | Offers     |                                                          |                               |              | XK<br>XK    |              |               |
|---------------|------------|----------------------------------------------------------|-------------------------------|--------------|-------------|--------------|---------------|
| Activity P    | eriods -   | From                                                     | -                             | То           |             | H/B:         | 1             |
| CRED: From: h | hh:mm - To |                                                          | #L/O:                         | From         | \$ -        | То           | \$            |
| EXP: From     | 🗘 - То     | \$                                                       |                               |              |             |              |               |
| F             | 05/31      | By buddy 6543<br>15:19<br>#T9268/31May<br>CRED: 4:00, #I | 21, Empl<br>718<br>L/O: 0, EX | loyee "A": 0 | 5/25        |              |               |
|               |            |                                                          |                               |              | Join existi | ing trade, c | reate request |

8. Click **Yes** in the *Confirmation* window.

| Confirm | nation                                       |  |
|---------|----------------------------------------------|--|
| ?       | Are you sure you want to join to this offer? |  |
|         | Yes No                                       |  |

9. **Employee "A":** Log in to Trip Trade and click on the **Offer** button in the *My Trades* panel.

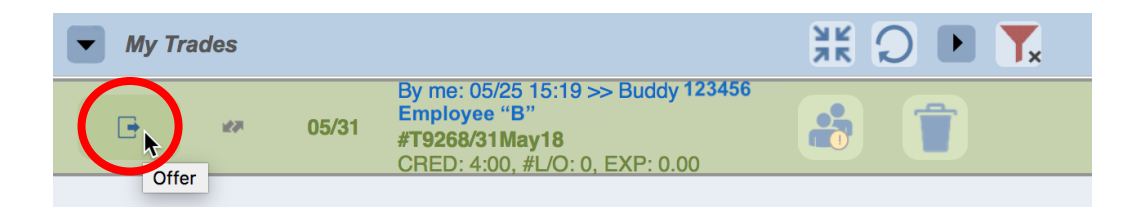

## 10.Click the **Accept Trade** button.

| My Trades |                       |                                                                                                    | ж О                   | ▶ T <sub>×</sub> |
|-----------|-----------------------|----------------------------------------------------------------------------------------------------|-----------------------|------------------|
|           | 05/31                 | By me: 05/25 15:19 >> Buddy 123456,<br>Employee "B"<br>#T9268/31May18<br>CRED: 4:00, #L/O: 0, EXP: 0.00 |                       | Î                |
| *         | 05/31<br>YYZ<br>07:05 | #T9268/31May18 Rank:FA<br>CRED: 4:00, #L/O: 0, EXP: 0.00                                                | 05/31<br>YYZ<br>12:05 |                  |
| ŀ         | 05/31                 | By 123456, Employee "A" :<br>05/25 21:25<br><b>#T8320/31May18</b><br>CRED: 4:26, #L/O: 0, EXP: 18.05    |                       | × 🔇              |
|           |                       |                                                                                                    |                       | Accept trade     |

11. Click **Yes** in the *Confirmation* window.

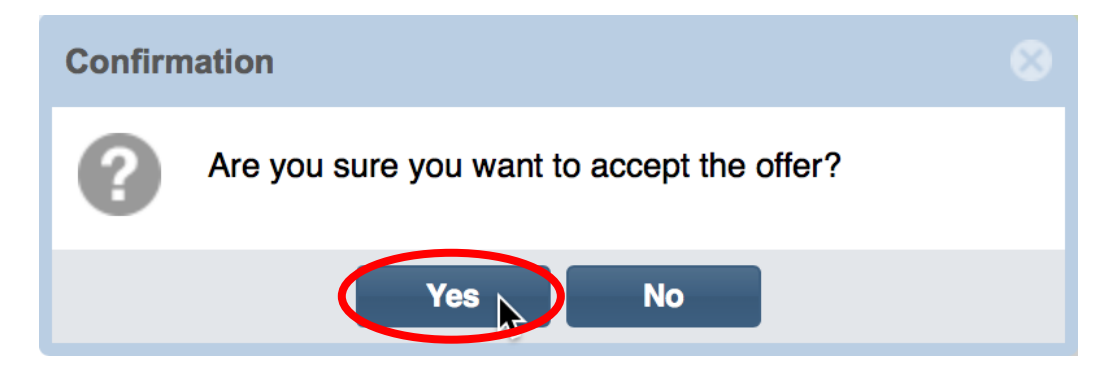

12. Green thumbs up in the *My Trades* panel indicates a successful trade.

| My Trades |                                                                                                    | ¥K Q ▶ <b>T</b> × |
|-----------|----------------------------------------------------------------------------------------------------|-------------------|
| 05/31     | By me: 05/25 15:19 >> Buddy 123456,<br>Employee "B"<br>#T9268/31May18<br>CRED: 4:00, #L/O: 0, EXP: 0.00 | <b></b>           |